## Inhaltsverzeichnis

| Version history                                             | 1  |
|-------------------------------------------------------------|----|
| Server access                                               | 1  |
| Operations                                                  | 2  |
| Mediation, Transformation and Orchestration                 | 4  |
| Client development                                          | 5  |
| Example PHP Client                                          | 5  |
| Mustangserver Hello World                                   | 5  |
| Preparations                                                | 5  |
| Allowing Client Credentials                                 | 7  |
| Get access token                                            | 8  |
| OAuth2 Authentication and Validation of electronic invoices | 15 |
| Postman                                                     | 17 |
| Jmeter                                                      | 20 |
| Terms of service                                            | 23 |
| Test terms                                                  | 23 |
| Production terms                                            | 23 |

## **Version history**

0.7.0 on 2023-01-19 by Jochen.

0.8.0 on 2023-02-25 by Jochen: Added Mustangserver 0.8.0 (=Order-X)

#### Server access

Access to the web interface is possible via <u>https://api.usegroup.de/</u>. Terms of service are listed in the chapter Terms of service on page 23.

To register please access <u>https://api.usegroup.de:9443/devportal/services/configs</u> and click "Create Account" link on the bottom left. Select a username, "Proceed to self register", enter the rest of the data and have your email verified. Afterwards you can login on <u>https://api.usegroup.de</u>.

If you select the desired Mustangserver version and click on the blue "try out" button (not the link in the navigation) on the next page you should be able to click a "get test key" button.

| WIO2 API MANA   | GER APIS O Applica      | tions All                                                                                                    | • Q Search APIs      |           | Ø |
|-----------------|-------------------------|----------------------------------------------------------------------------------------------------|----------------------|-----------|---|
| Q Overview      | Overview   Mustanga     | rver > Overview                                                                                                 |                      |           |   |
| 음 Subscriptions | Mustar                  | gserver                                                                                                    |                      |           |   |
| ∑ Try Out       | Mu Version vů           | 4.0 By admin                                                                                                    |                      |           |   |
| © Comments      |                         | n de 23.43 (must source                                                                                         | 0.00                 |           |   |
| Documentation   | ove https://gw.usegi.or | thron and a second second second second second second second second second second second second second second s | NO NUMBER            |           |   |
| / / SDKs        |                         |                                                                                                    |                      |           |   |
|                 | Business Plans          |                                                                                                    |                      |           |   |
|                 | · · · · · · · ·         |                                                                                                    |                      |           |   |
|                 | Bronze                  | Gold                                                                                                    | Silver               | Unlimited |   |
|                 | 1000<br>Feauetts/min    | 5000<br>Requests/min                                                                                            | 2000<br>Requests/min | Unlimited |   |
|                 |                         |                                                                                                    |                      |           |   |
|                 |                         |                                                                                                    |                      | ·         | 2 |
|                 | Comments                |                                                                                                    |                      |           |   |
|                 | ( Write & New Comment   |                                                                                                    |                      |           |   |
|                 | No Comments Ye          | ı                                                                                                    |                      |           |   |
|                 | No comments avai        | lable for this API yet                                                                                          |                      |           |   |
|                 |                         |                                                                                                    |                      |           |   |
|                 |                         |                                                                                                    |                      |           |   |

e.g. when you open the "ping" operation and click "try it out" and "execute" you should get a "pong" response.

## Operations

The available operations are

- ping: Just a test, always just returns "pong". The only operation acessible via HTTP GET, the rest is POST.
- validate: Validate a Factur-X/ZUGFeRD or XRechnung CII or Order-X-CIO File using Mustang's validator. Requires a file and returns a XML report. The format to be validated against will be read from it's guideline ID.
- phive: Validate a CII or UBL file using <u>https://github.com/phax/phive</u>. Requires a VES ID and a file and returns JSON.

Available VES IDs are

de.xrechnung:cii:1.2.0 de.xrechnung:cii:1.2.1 de.xrechnung:cii:1.2.2 de.xrechnung:cii:2.0.0 de.xrechnung:cii:2.0.1 de.xrechnung:cii:2.1.1 de.xrechnung:cii:2.2.0 de.xrechnung:ubl-creditnote:1.2.0 de.xrechnung:ubl-creditnote:1.2.1 de.xrechnung:ubl-creditnote:1.2.2 de.xrechnung:ubl-creditnote:2.0.0 de.xrechnung:ubl-creditnote:2.0.1 de.xrechnung:ubl-creditnote:2.1.1 de.xrechnung:ubl-creditnote:2.2.0 de.xrechnung:ubl-invoice:1.2.0 de.xrechnung:ubl-invoice:1.2.1 de.xrechnung:ubl-invoice:1.2.2 de.xrechnung:ubl-invoice:2.0.0 de.xrechnung:ubl-invoice:2.0.1 de.xrechnung:ubl-invoice:2.1.1 de.xrechnung:ubl-invoice:2.2.0 eu.cen.en16931:cii:1.0.0 eu.cen.en16931:cii:1.1.0 eu.cen.en16931:cii:1.2.0 eu.cen.en16931:cii:1.2.1 eu.cen.en16931:cii:1.2.3 eu.cen.en16931:cii:1.3.0 eu.cen.en16931:cii:1.3.1 eu.cen.en16931:cii:1.3.2 eu.cen.en16931:cii:1.3.3 eu.cen.en16931:cii:1.3.4 eu.cen.en16931:cii:1.3.5 eu.cen.en16931:cii:1.3.6 eu.cen.en16931:cii:1.3.6a eu.cen.en16931:cii:1.3.7 eu.cen.en16931:cii:1.3.8 eu.cen.en16931:ubl-creditnote:1.0.0 eu.cen.en16931:ubl-creditnote:1.1.0 eu.cen.en16931:ubl-creditnote:1.2.0 eu.cen.en16931:ubl-creditnote:1.2.1 eu.cen.en16931:ubl-creditnote:1.2.3 eu.cen.en16931:ubl-creditnote:1.3.0 eu.cen.en16931:ubl-creditnote:1.3.1 eu.cen.en16931:ubl-creditnote:1.3.2 eu.cen.en16931:ubl-creditnote:1.3.3 eu.cen.en16931:ubl-creditnote:1.3.4 eu.cen.en16931:ubl-creditnote:1.3.5 eu.cen.en16931:ubl-creditnote:1.3.6 eu.cen.en16931:ubl-creditnote:1.3.6a eu.cen.en16931:ubl-creditnote:1.3.7 eu.cen.en16931:ubl-creditnote:1.3.8 eu.cen.en16931:ubl:1.0.0 eu.cen.en16931:ubl:1.1.0

eu.cen.en16931:ubl:1.2.0 eu.cen.en16931:ubl:1.2.1 eu.cen.en16931:ubl:1.2.3 eu.cen.en16931:ubl:1.3.0 eu.cen.en16931:ubl:1.3.1 eu.cen.en16931:ubl:1.3.2 eu.cen.en16931:ubl:1.3.3 eu.cen.en16931:ubl:1.3.4 eu.cen.en16931:ubl:1.3.5 eu.cen.en16931:ubl:1.3.6 eu.cen.en16931:ubl:1.3.6a eu.cen.en16931:ubl:1.3.7 eu.cen.en16931:ubl:1.3.8 eu.peppol.bis3.aunz.ubl:creditnote-selfbilling:1.0.6 eu.peppol.bis3.aunz.ubl:creditnote-selfbilling:1.0.7 eu.peppol.bis3.aunz.ubl:creditnote:1.0.6 eu.peppol.bis3.aunz.ubl:creditnote:1.0.7 eu.peppol.bis3.aunz.ubl:invoice-self-billing:1.0.6 eu.peppol.bis3.aunz.ubl:invoice-self-billing:1.0.7 eu.peppol.bis3.aunz.ubl:invoice:1.0.6 eu.peppol.bis3.aunz.ubl:invoice:1.0.7 eu.peppol.bis3.sg.ubl:creditnote:1.0.2 eu.peppol.bis3.sg.ubl:creditnote:1.0.3 eu.peppol.bis3.sg.ubl:invoice:1.0.2 eu.peppol.bis3.sg.ubl:invoice:1.0.3 eu.peppol.bis3:catalogue-response:3.13.0 eu.peppol.bis3:catalogue-response:3.14.0 eu.peppol.bis3:catalogue:3.13.0 eu.peppol.bis3:catalogue:3.14.0 eu.peppol.bis3:creditnote:3.13.0 eu.peppol.bis3:creditnote:3.14.0 eu.peppol.bis3:despatch-advice:3.13.0 eu.peppol.bis3:despatch-advice:3.14.0 eu.peppol.bis3:invoice-cii:3.14.0 eu.peppol.bis3:invoice-message-response:3.13.0 eu.peppol.bis3:invoice-message-response:3.14.0 eu.peppol.bis3:invoice:3.13.0 eu.peppol.bis3:invoice:3.14.0 eu.peppol.bis3:mlr:3.13.0 eu.peppol.bis3:mlr:3.14.0 eu.peppol.bis3:order-agreement:3.13.0 eu.peppol.bis3:order-agreement:3.14.0 eu.peppol.bis3:order-response:3.13.0 eu.peppol.bis3:order-response:3.14.0 eu.peppol.bis3:order:3.13.0 eu.peppol.bis3:order:3.14.0 eu.peppol.bis3:punch-out:3.13.0 eu.peppol.bis3:punch-out:3.14.0 eu.peppol.directory:businesscard:1.0.0 eu.peppol.directory:businesscard:2.0.0 eu.peppol.directory:businesscard:3.0.0

pdf: Create a PDF/A file from any input PDF. Requires a PDF file (plain PDF, PDF A/1, PDF/A-3 or PDF/X). This operation will remove all non-PDF/A features as well as any embedded files, including potentially available Factur-X/ZUGFeRD files, and embed only available fonts.

- parse: Read a Factur-X/ZUGFeRD/XRechnung and create a JSON representation. Requires a Factur-X or Order-X file.
- Invoice2xml: Convert a Factur-X/ZUGFeRD/XRechnung JSON representation to XML. Requires a input JSON string, a standard (ZUGFeRD = zf, XRechnung = xr, Factur-X = fx or Order-X=ox), a version (usually 2 for ZUGFeRD and 1 for Factur-X) and a profile ("MINIMUM","BASICWL","BASIC","EN16931","EXTENDED" or "XRECHNUNG" for Factur-X, for ZUGFeRD 1 "BASIC","COMFORT" or "EXTENDED"). For XRechnung only "XRECHNUNG".
- extract: Extracts just the XML (not as JSON like parse) from a Factur-X/ZUGFeRD/Order-X file.
- combineXML: Combines CII XML and a PDF/A-1 document to a Factur-X/ZUGFeRD PDF/A-3 document. Requires a input PDF/A-1 file and a standard (ZUGFeRD = zf, Factur-X = fx or Order-X = ox), a version (usually 2 for ZUGFeRD and 1 for Factur-X) and a profile ("MINIMUM","BASICWL","BASIC","EN16931","EXTENDED" or "XRECHNUNG" for Factur-X, for ZUGFeRD 1 "BASIC","COMFORT" or "EXTENDED").
- cii2ubl: transforms XML from the UN/CEFACT Cross Industry Invoice (CII) XML format, the basis of factur-x/ZUGFeRD and the CII version of the XRechnung, to the Universal Business Language format, UBL. Requires a CII string.

# Mediation, Transformation and Orchestration

The <u>http://api.usegroup.de/</u> uses WSO<sup>2</sup> as API management which in turn uses Apache Synapse (<u>https://synapse.apache.org/</u>) for mediation/transformation/orchestration. This means that mediation and orchestration can be developed e.g. in WSO<sup>2</sup>'s Integration Studio (<u>https://wso<sup>2</sup> com/integration/integration studio</u>), and uploaded as XML file. Apart from acting as a

(<u>https://wso2.com/integration/integration-studio/</u>) and uploaded as XML file. Apart from acting as a load balancer and central authentication this allow to

- override certain states in the process, e.g. implement a timeout after a certain number of seconds
- invoke a chain of operations in only one virtual endpoint, e.g. conversion from plain PDF, parallely converting invoice data to XML, merging PDF/A and XML and validation thereof and/or
- map any custom specific input- or output parameter to the values used by Mustangserver internally

## **Client development**

For all clients outlined in this document Oauth's client credentials will be used. Before first use you will have to enable client credentials in the applications tab,

https://api.usegroup.de:9443/devportal/applications Default Application, Oauth2 tokens. The procedure is described more detailled in the PHP Client chapter "Allowing Client Credentials" on page 7 but is generic to all examples and does not apply for PHP only.

Please note that most clients will use the Mustangserver version which had been *selected* in the backend when downloading the OpenAPI definition. New versions may be retired as soon as six month after release of the successor. It is possible to always use the latest (more precisely: recommended) version by removing the version from the endpoint:

"https://gw.usegroup.de:8243/mustang/v0.5.0/mustang/validate", "https://gw.usegroup.de:8243/mustang/mustang/validate",

## **Example PHP Client**

This example operates in a PHP context but <u>https://editor.swagger.io/</u> also allows

C#, Dart, HTML, Go, Java, Javascript, Kotlin, Python, R, Ruby, Scala, Swift and Typescript.

### **Mustangserver Hello World**

#### Preparations

#### Screenshot 1:

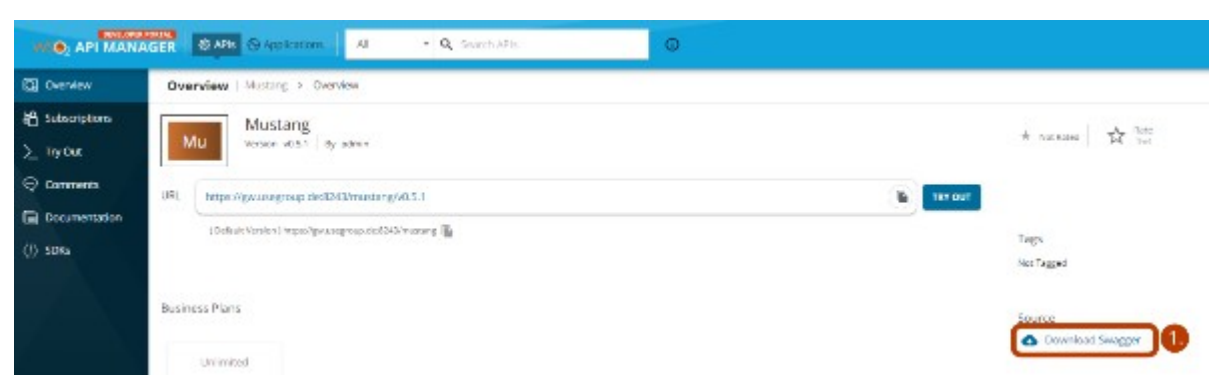

#1. Log in on <u>https://api.usegroup.de/devportal/</u>, select the latest Mustangserver API and download the OpenAPI (=Swagger) definition of the API (->1.)

#2. Open the file in a text editor, select all and copy

#3. Go to editor.swagger.io, paste the definition and confirm conversion to yaml. Select Generate Client|PHP (3.). The API is public so usually there is no need to create code in a private matter. However, it is possible: Swagger editor is open source under the APL license

(<u>https://github.com/swagger-api/swagger-editor</u>) and e.g. a Docker Image can bei obtained from <u>https://registry.hub.docker.com/r/sebp/swagger-editor</u>, i.e. using

sudo docker run --rm -p 8080:8080 sebp/swagger-editor

to run locally via port 8080.

#### Screenshot 2:

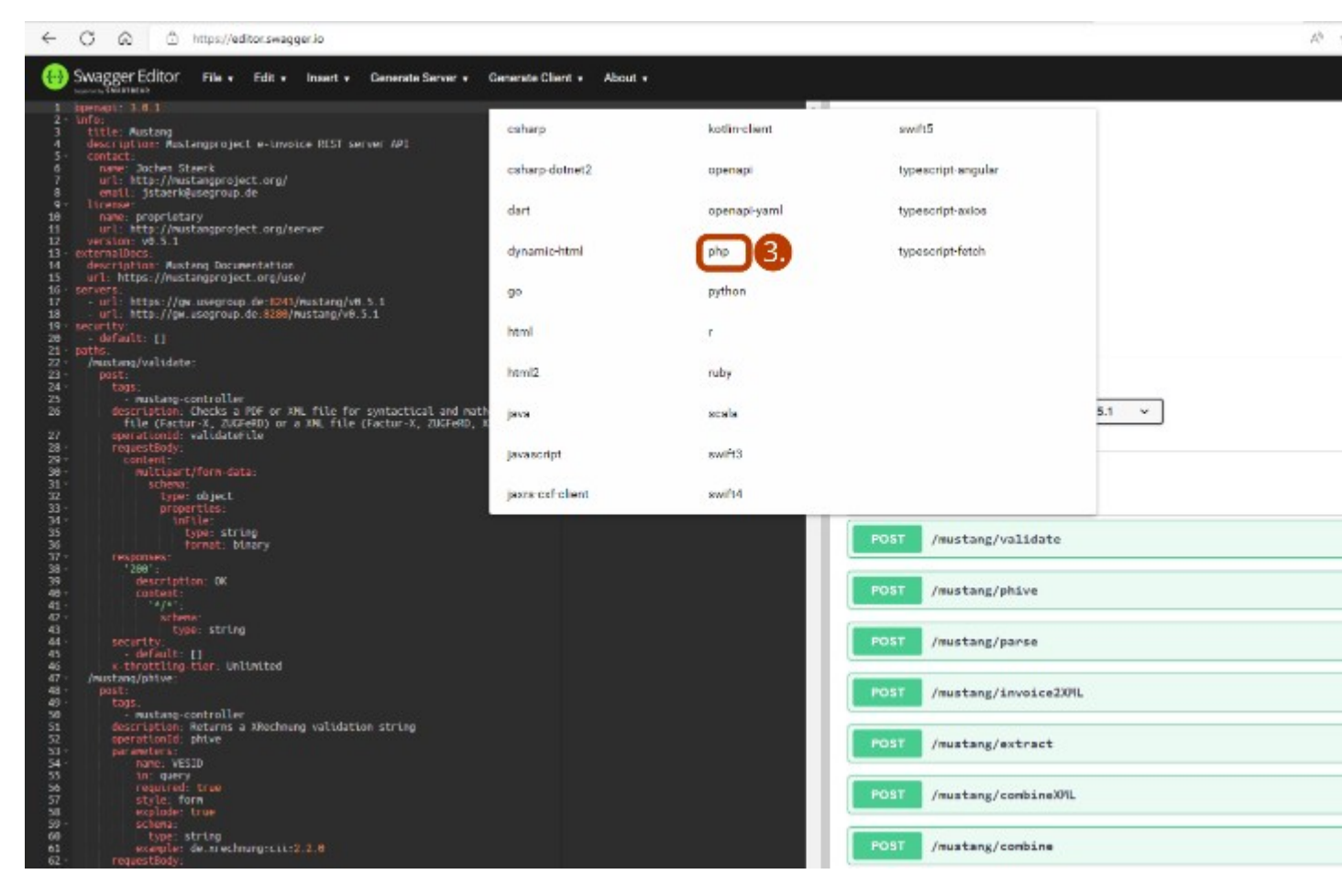

#4. Extract the downloaded file, edit composer.json.

#5. change the name of the project in the composer.json file to lowercaps/lowercaps (5.)

Screenshot 3:

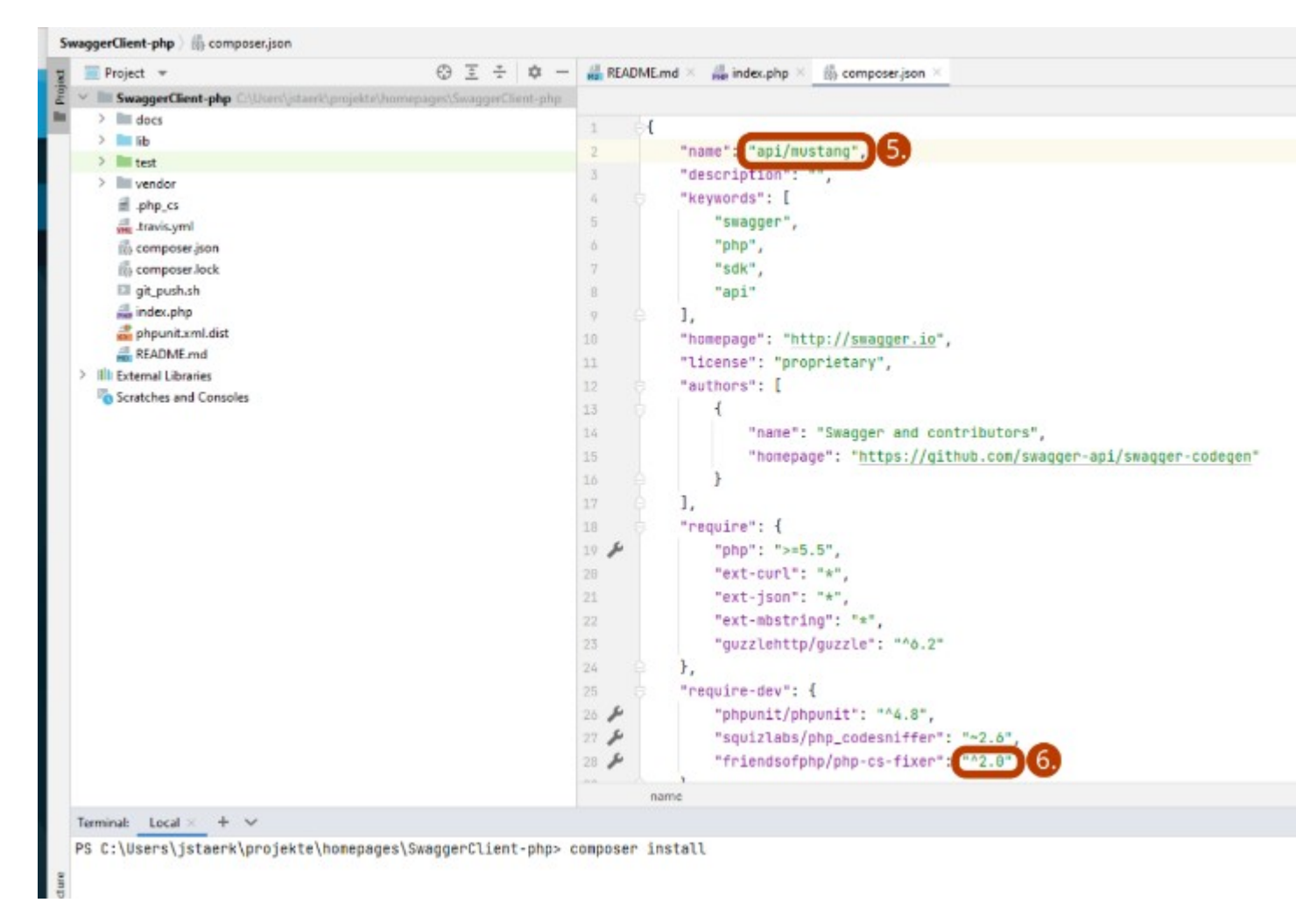

#6. If you want to use PHP8+ upgrade the version number of php-cs-fixer to ^2.0. Then run "composer install" in that directory.

#7. Copy the example from the "Getting started" section of the readme.md to a new file, called index.php

#### Allowing Client Credentials

Screenshot 4:

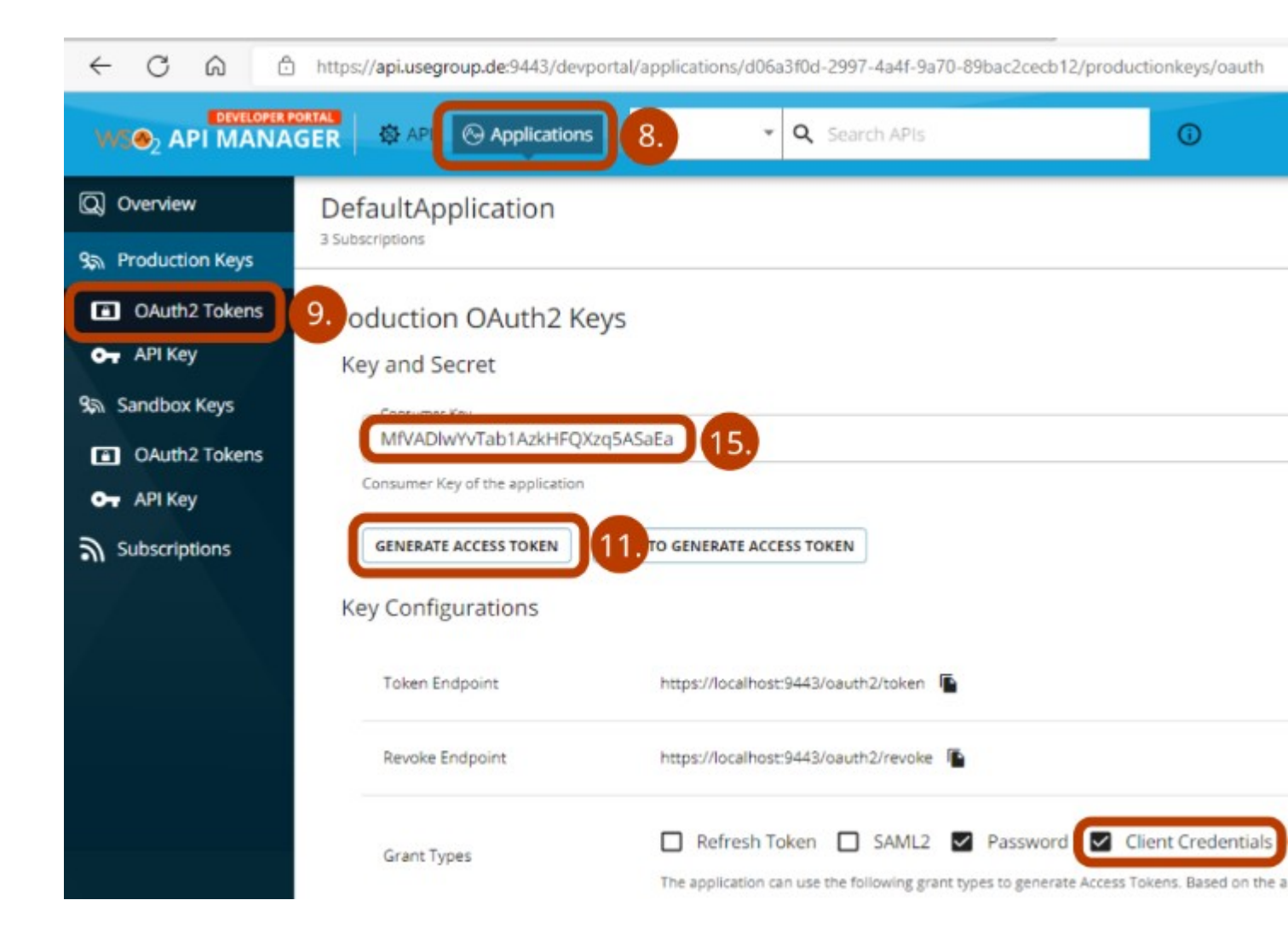

#8. Click on Applications (8.), Default Application,

#9. Production Keys/OAuth2 Token (9.).

#10. As preparation for Part B: Check Client Credentials and click the Update button on the bottom of the page.

#### Get access token

#11. For this part we will use a token which will expire shortly. Click Generate Access Token (11.), Generate and copy the resulting token. Paste it in

Screenshot 5:

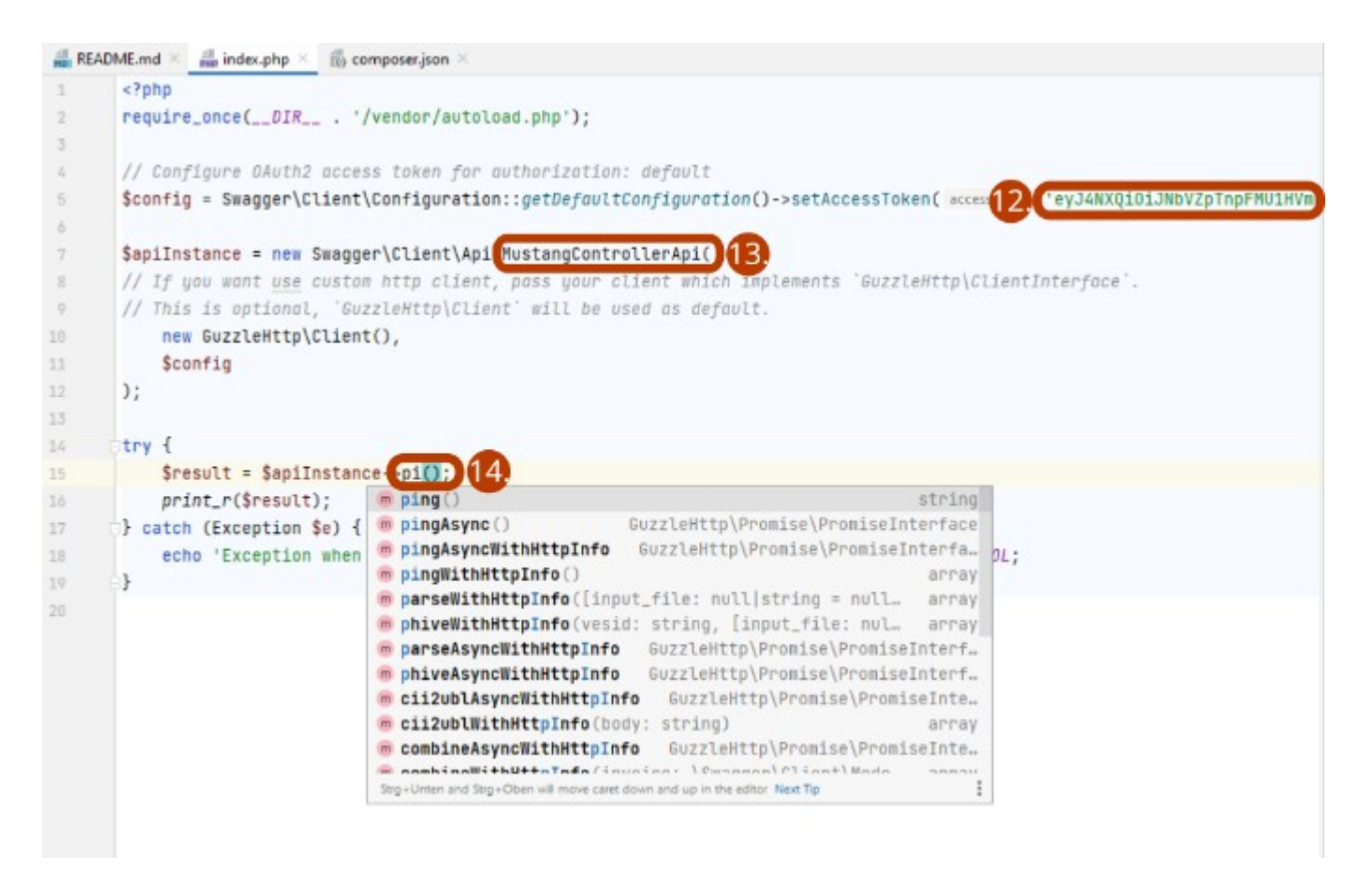

#12. index.php (12.), in the same file

#13. change ErrorController to Mustangcontroller (13.) and

#14. handle() to ping() (14.). Please note that usual PHP editors will give you code completion. Now you can open resulting index.php via your server and PHP processort in your browser, it should now look like Screenshot 6:

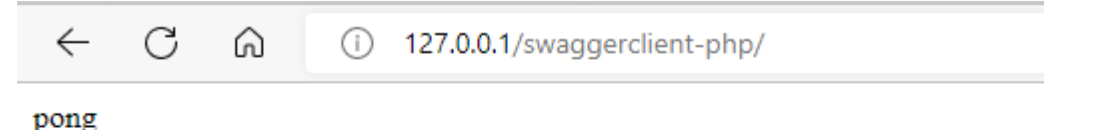

# Part B: Sustainable OAuth2 Authentication and Validation of electronic invoices

Back to Screenshot 4:

In index.php paste the following code

```
$client = new GuzzleHttp\Client();
$res = $client->request('POST', '<u>https://gw.usegroup.de:9443/oauth2/token</u>', [
    'auth' => ['<15.>', '<16.>'],
    'form_params' => [
        'grant_type' => 'client_credentials',
    ]
]);
```

```
$json = json_decode($res->getBody(), true);
```

Screenshot 7:

```
<?php
require_once(__DIR__ . '/vendor/autoload.php');
$client = new GuzzleHttp\Client();
$res = $client->request( method: 'POST', un: 'https://gw.usegroup.de:9443/gauth2/token', [
    'auth' 16, MfVADlwYvTab1AzkHFQXzq5ASaEa,
                                                 client secret 18.
    'form_params' => [
        'grant_type' => 'client_credentials',
    ]
1):
$json = json_decode($res->getBody(), associative: true);
// Configure OAuth2 access token for authorization: default
$config = Swagger\Client\Configuration::getDefaultConfiguration()->setAccessToken
$json["access_token"
$apiInstance = new Swagger\Client\Api\MustangControllerApi(
// If you want use custom http client, pass your client which implements 'GuzzleHttp\ClientInterface'.
// This is optional, 'GuzzleHttp\Client' will be used as default.
    new GuzzleHttp\Client(),
    $config
);
try {
    $result = $apiInstance- validateFile( in file: "factur-x.pdf");
    print_r (htmlentities($result)) 22
```

#15. copy Consumer Key (15., from screen 4) to the beginning of index.php (16.),

#17. reveal and copy Consumer Secret (18.).

#19 replace the static access token which will become invalid by \$json["access\_token"]

#20 Create or download a invoice to be validated, e.g.

<u>https://www.mustangproject.org/files/MustangGnuaccountingBeispielRE-20201121\_508.pdf</u> and save it as factur-x.pdf

#21 Change the method to validateFile and

#22 html escape the validation result, so that the result in the browser looks like screenshot 8:

← C ⋒ (i) 127.0.0.1/swaggerclient-php/

<?xml version="1.0" encoding="UTF-8"?> <validation filename="tovalidate14506017597035795196mustangs <releaseDetails id="validation-model" version="1.16.1" buildDate="2020-05-12T00:46:00+02:00"/> </buildIn validation profile" statement="PDF file is compliant with Validation Profile requirements." isCompliant="true" finish="1665170599476">00:00:04.691</duration> </job> </jobs> <batchSummary totalJobs="1" failedToPar <repairReports failedJobs="0">>0</repairReports> <duration start="1665170587541" finish="1665170599531" </pdf> <xml> <info> <version>2</version> <profile>urn:cen.eu:en16931:2017#conformant#urn:factur-x.eu:1; status="valid"/> </xml> <summary status="valid"/> </validation>

That's it. Instead of displaying the XML you can now parse it :-)

Feel free to also try the async functions.

Screenshot 1:

| API MANA                                            | GER & APA & Applications Al • Q Search Alls.            |                     |
|-----------------------------------------------------|---------------------------------------------------------|---------------------|
| C Overview                                          | Overview   Mustang > Overview                           |                     |
| 台 Subscriptions<br>> Try Cut                        | Mu Mustang<br>Version w0.5.5 By admin                   | * national 🙀 Toto   |
| Comments                                            | 08) https://goungersqp.ties12/13/masterg/40.5.1         |                     |
| <ul> <li>Documentation</li> <li>(I) SDRa</li> </ul> | (Default-Vaniles) respectipes anagroup.cod/345/manang 👔 | Tages<br>Net Tagged |
|                                                     | Business Plans                                          | Source              |
|                                                     | Unimited                                                | Cownload Swagger    |

#1. Log in on <u>https://api.usegroup.de/devportal/</u>, select the latest Mustangserver API and download the OpenAPI (=Swagger) definition of the API (->1.)

#2. Open the file in a text editor, select all and copy

#3. Go to editor.swagger.io, paste the definition and confirm conversion to yaml. Select Generate Client|PHP (3.)

Screenshot 2:

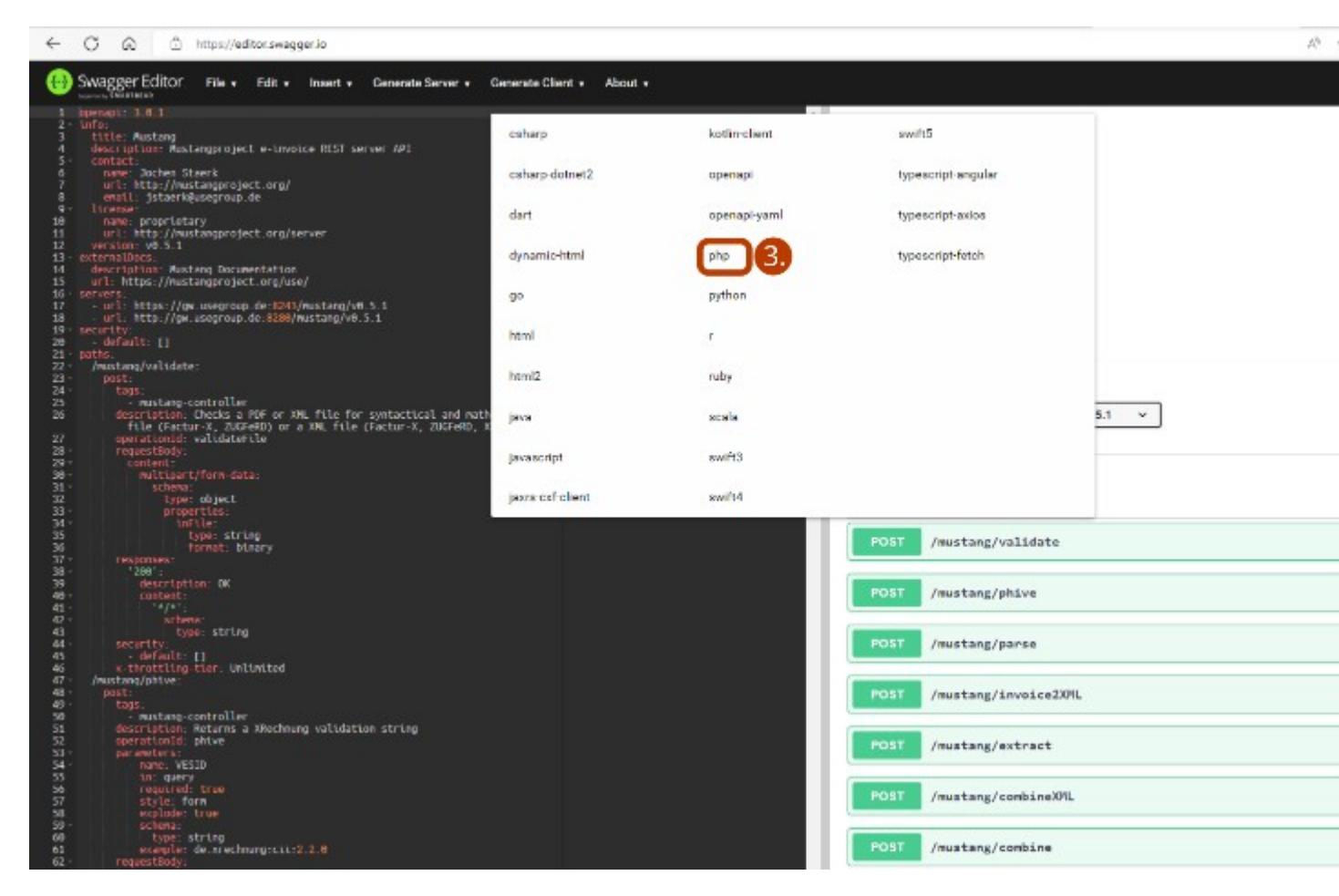

#4. Extract the downloaded file, edit composer.json.

#5. change the name of the project in the composer.json file to lowercaps/lowercaps (5.)

Screenshot 3:

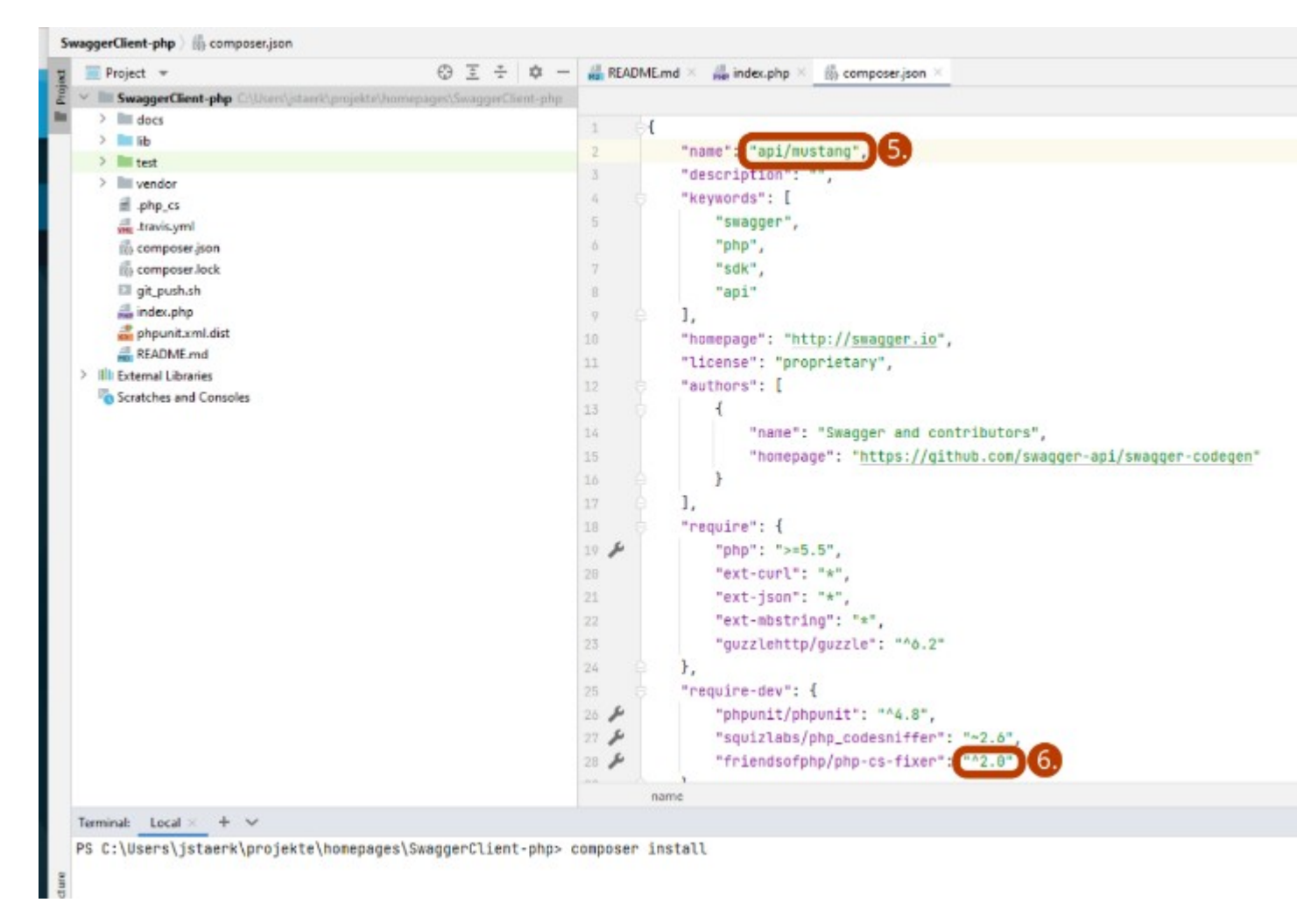

#6. If you want to use PHP8+ upgrade the version number of php-cs-fixer to ^2.0. Then run "composer install" in that directory.

#7. Copy the example from the "Getting started" section of the readme.md to a new file, called index.php

Screenshot 4:

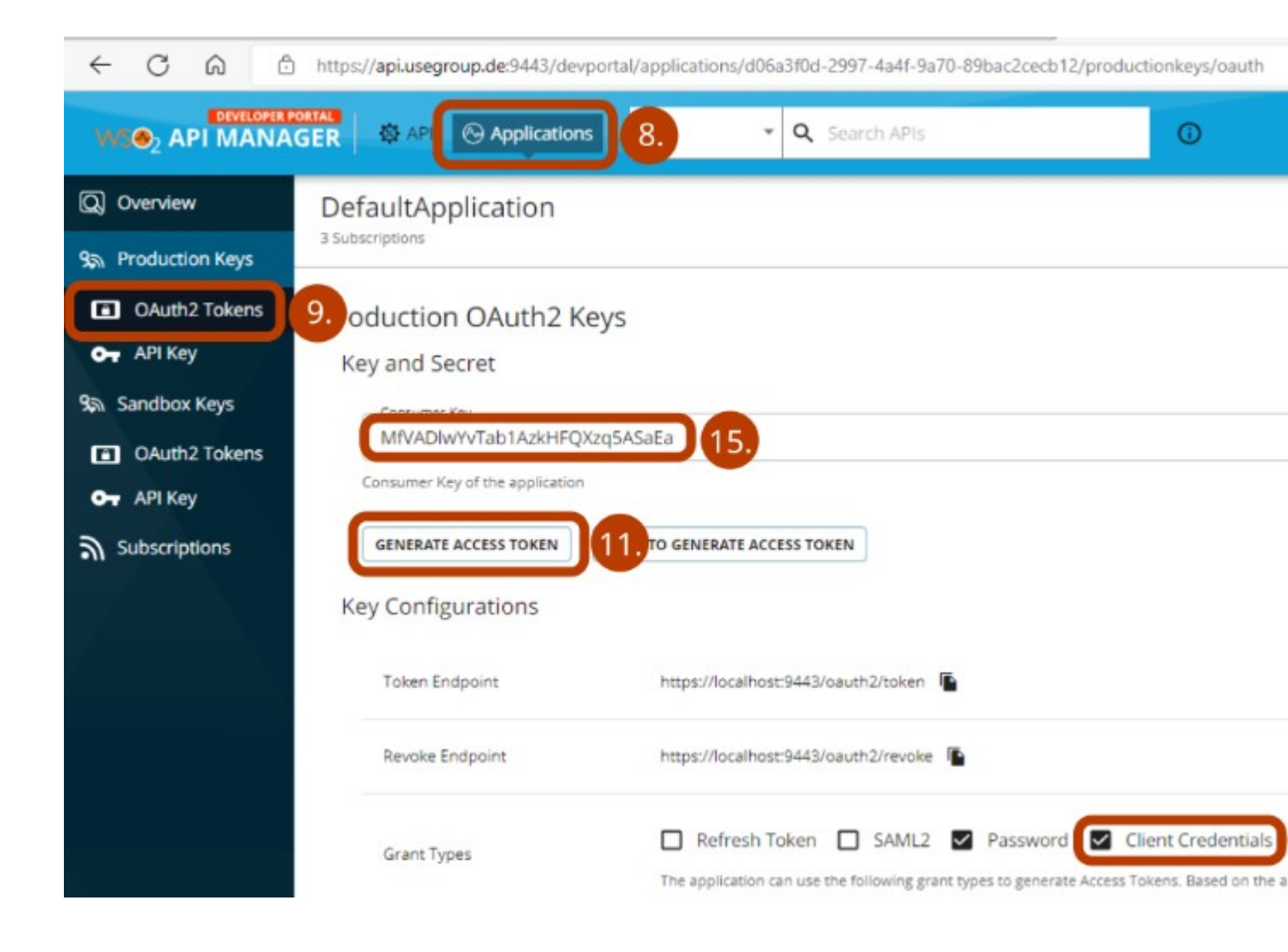

#8. Click on Applications (8.), Default Application,

#9. Production Keys/OAuth2 Token (9.).

#10. As preparation for Part B: Check Client Credentials and click the Update button on the bottom of the page.

#11. For this part we will use a token which will expire shortly. Click Generate Access Token (11.), Generate and copy the resulting token. Paste it in

Screenshot 5:

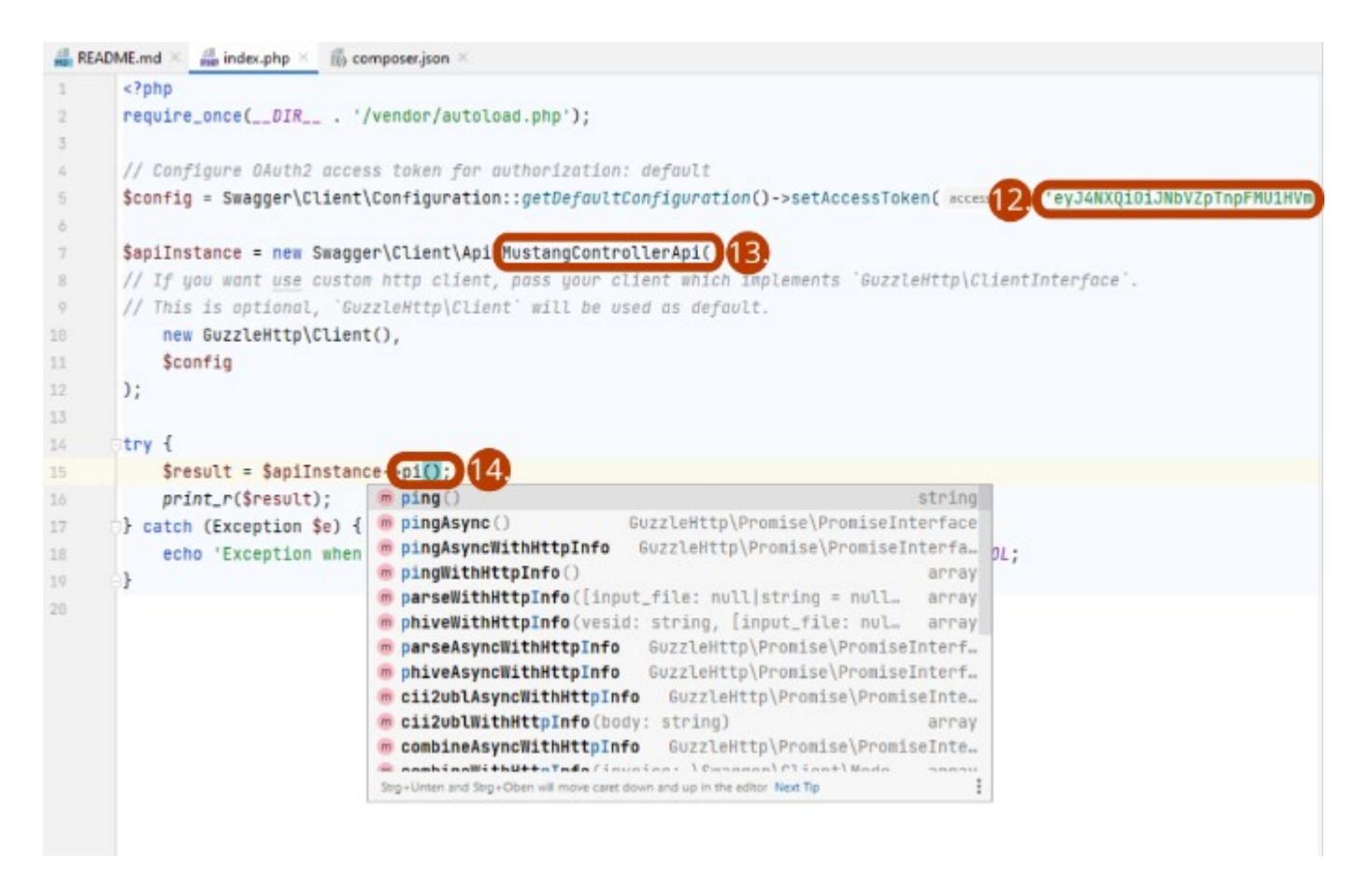

#12. index.php (12.), in the same file

#13. change ErrorController to Mustangcontroller (13.) and

#14. handle() to ping() (14.). Please note that usual PHP editors will give you code completion. Now you can open resulting index.php via your server and PHP processort in your browser, it should now look like Screenshot 6:

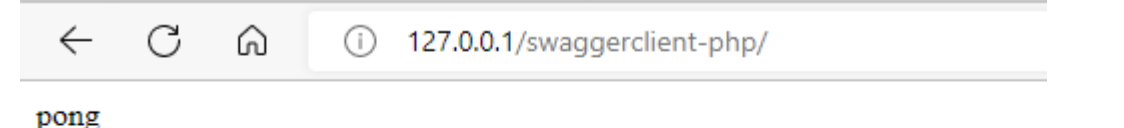

# OAuth2 Authentication and Validation of electronic invoices

Concerning Screenshot 4: In index.php paste the following code

```
$client = new GuzzleHttp\Client();
$res = $client->request('POST', '<u>https://gw.usegroup.de:9443/oauth2/token</u>', [
    'auth' => ['<15.>', '<16.>'],
    'form_params' => [
        'grant_type' => 'client_credentials',
    ]
]);
```

```
$json = json_decode($res->getBody(), true);
```

Screenshot 7:

```
<?php
require_once(__DIR__ . '/vendor/autoload.php');
$client = new GuzzleHttp\Client();
$res = $client->request( method: 'POST', un: 'https://gw.usegroup.de:9443/gauth2/token', [
    'auth' 16, MfVADlwYvTab1AzkHFQXzq5ASaEa,
                                                 client secret 18.
    'form_params' => [
        'grant_type' => 'client_credentials',
    ]
1):
$json = json_decode($res->getBody(), associative: true);
// Configure OAuth2 access token for authorization: default
$config = Swagger\Client\Configuration::getDefaultConfiguration()->setAccessToken
$json["access_token"
$apiInstance = new Swagger\Client\Api\MustangControllerApi(
// If you want use custom http client, pass your client which implements 'GuzzleHttp\ClientInterface'.
// This is optional, 'GuzzleHttp\Client' will be used as default.
    new GuzzleHttp\Client(),
    $config
);
try {
    $result = $apiInstance- validateFile( in file: "factur-x.pdf");
    print_r (htmlentities($result)) 22
```

#15. copy Consumer Key (15., from screen 4) to the beginning of index.php (16.),

#17. reveal and copy Consumer Secret (18.).

#19 replace the static access token which will become invalid by \$json["access\_token"]

#20 Create or download a invoice to be validated, e.g.

<u>https://www.mustangproject.org/files/MustangGnuaccountingBeispielRE-20201121\_508.pdf</u> and save it as factur-x.pdf

#21 Change the method to validateFile and

#22 html escape the validation result, so that the result in the browser looks like screenshot 8:

C 🞧 🛈 127.0.0.1/swaggerclient-php/

<?xml version="1.0" encoding="UTF-8"?> <validation filename="tovalidate14506017597035795196mustangs <releaseDetails id="validation-model" version="1.16.1" buildDate="2020-05-12T00:46:00+02:00"/> </buildIn validation profile" statement="PDF file is compliant with Validation Profile requirements." isCompliant="true" finish="1665170599476">00:00:04.691</duration> </job> </jobs> <batchSummary totalJobs="1" failedToPar <repairReports failedJobs="0">o</repairReports> <duration start="1665170587541" finish="1665170599531" </pdf> <xml> <info> <version>2</version> <profile>urn:cen.eu:en16931:2017#conformant#urn:factur-x.eu:1; status="valid"/> </xml> <summary status="valid"/> </validation>

That's it. Instead of displaying the XML you can now parse it.

Feel free to also try the async functions.

### Postman

 $\leftarrow$ 

For this example, you will need enabled client credentials as described on page 7 in Allowing Client Credentials.

Use Import|File|Upload Files to upload you Openapi.yaml file into a Mustangserver collection.

Add a request to https://gw.usegroup.de:9443/oauth2/token?grant\_type=client\_credentials and call it Token Request. Postman will auto-detect the Parameter in the URL. Change the type to POST.

In Headers, add a new field Content-Type with application/json as its value.

The tab Authorization should be Basic auth with your client id and secret as username and password. Once you click Send, an according access token should be submitted:

| POST v https://gw.usegroup.de:9443/oauth2/token?gr                                                                                    | ant_type=client_credentials                     |                                                      | Send                                                                        |    |  |  |
|----------------------------------------------------------------------------------------------------|-------------------------------------------------|------------------------------------------------------|-----------------------------------------------------------------------------|----|--|--|
| Params • Authorization • Headers (10) Body • Pre-re                                                                                   | quest Script Tests Settings                     |                                                      | Cooki                                                                       | es |  |  |
| Type Basic Auth V                                                                                                    | () Heads up! These parameters hold sensitive da | ata. To keep this data secure while working in a col | laborative environment, we recommend using variables. variables $\varkappa$ | <  |  |  |
| The authorization header will be automatically generated when you send the request. Learn more about authorization $\bar{\mathbf{z}}$ | Username                                        | HiGsHBzJp5WopTSaaAgRITUIPHIa                         |                                                                             |    |  |  |
|                                                                                                    | Password                                        |                                                      |                                                                             |    |  |  |
|                                                                                                    |                                                 | Show Password                                        |                                                                             |    |  |  |
| Body Cookies Headers (11) Test Results                                                                                                |                                                 |                                                      | Status: 200 OK Time: 436 ms Size: 1.32 KB Save Response                     | ~  |  |  |
| Pretty Raw Preview Visualize JSON ~                                                                                                   | P                                               |                                                      | <b>m</b> (                                                                  | 2  |  |  |
| <pre>1</pre>                                                                                                    |                                                 |                                                      |                                                                             |    |  |  |
| Add                                                                                                    |                                                 |                                                      |                                                                             | 1  |  |  |
| van isonData - ISON nanso(                                                                                                    | nesponseBody).                                  |                                                      |                                                                             |    |  |  |
| var jsonbata = json, parse(responsebouy),                                                                                             |                                                 |                                                      |                                                                             |    |  |  |
| pm.collectionvariables.set                                                                                                    | ( token, jsonvata.a                             | iccess_token);                                       |                                                                             |    |  |  |
| console.log(jsonData.access_token);                                                                                                   |                                                 |                                                      |                                                                             |    |  |  |

In the "Tests" tab and View|Show Postman Console (Alt+CTRL+C). Once you click Send again you should be able to see the access token also in the Console:

| Scratch Pad                                  | New Import                                                                                                    | Mustangserver POIT token OET Ping OET ping • POIT Token Req. • OET error Dustangserver 🖻 error Dustangserver 🕈 Mustangserver                                                                                                    | H 409 No Environment                                                                            | Ŷ                                      | C                 |
|----------------------------------------------|----------------------------------------------------------------------------------------------------|----------------------------------------------------------------------------------------------------|-------------------------------------------------------------------------------------------------|----------------------------------------|-------------------|
| 0                                            | + = 000                                                                                                    | Mustangserver / Token Request                                                                                                    | 🖺 Save 🗸 🚥                                                                                      | / E                                    | Ē                 |
| Collections                                  | → mustang                                                                                                    |                                                                                                    |                                                                                                 |                                        | 1                 |
| 80                                           | ✓ POST validate File                                                                                                    | POST v https://gw.usegroup.de:9443/oauth2/token?grant_type=client_credentials                                                                                                    | Se                                                                                              | nd 🗡                                   | G                 |
| APIS                                         | RE OK                                                                                                    | Params      Authorization     Headers (9) Body Pre-request Script Tests     Settings                                                                                                    |                                                                                                 | Cookies                                | <                 |
|                                              | > Post phive                                                                                                    | 1 var jsonData = JSON.parse(responseBody);                                                                                                    | Test scripts are written in JavaS                                                               | Script.                                |                   |
| -                                            | > Post parse                                                                                                    | <pre>2 pm.collectionVariables.set("token", jsonData.acces_token);<br/>3 console.log(jsonData.access_token);</pre>                                                                                                    | and are run after the response in<br>received. Learn more about                                 | s                                      | (1                |
| Aock Servers                                 | > Post invoice2xml                                                                                                    | 4                                                                                                    | tests scripts 7                                                                                 |                                        |                   |
| _                                            | > POST extract File                                                                                                    |                                                                                                    | Snippets                                                                                        |                                        |                   |
| Monitors                                     | > POST combine XML                                                                                                    | Body Cookles Headers (11) Test Results CA. Status: 200 OK TI                                                                                                    | ime: 575 ms Size: 1.32 KB Save Rr                                                               | esponse ~                              |                   |
|                                              | > POST cii2ubl                                                                                                    |                                                                                                    |                                                                                                 | -                                      |                   |
| History                                      | > GET ping                                                                                                    | Pretty Raw Preview Visualize JSON V                                                                                                    |                                                                                                 | I Q                                    |                   |
|                                              | ✓ OET error                                                                                                    |                                                                                                    |                                                                                                 | T                                      |                   |
|                                              | EB OK                                                                                                    | *                                                                                                    | kdaak5EUTFNek0wWlRjNFpqVTFZMl157                                                                | TKRRM11t                               |                   |
|                                              | > 🗎 error                                                                                                    | RmoQr95U11H151Hfs2y16111THjU2H0.<br>ey3cmli01h3C1bj151H5H1C4G1G4FQUEV3Q0FUSUS01HiVXVk1jo15G1Hc0hCekpwWdvcFRTWHB2IJ5VFVsUEh3Y51Im51211GHTVMrc4H0g1HyniYXpu1jo15G1Hc0hCekpwWdvcFRTWHB2IJ5VFVsUEh3Y5                                                                                                    | IsInNjb381IjoiZGVmYXVsdCIsImlzc                                                                 | yI6Imh0d                               |                   |
|                                              | POST Token Request                                                                                                    | HesolawCencekus201231vs2Au208607009Uxiv52168gXCe082E1bitIsHw4cCE09T99Eix4000Ukia4We150xHjcr05800ULC1q64bitIsU202zhC682B2DU2L709EVY[Ju2S1m405Me9D0c42[4]61.<br>30c cliste27[UL+1352E]UL+1352E]UL+1310WE13Vv51Me13UL51x45144[3]1354et+u[343243]20x4jzce018273bitIsU212725745240                                                                                                    | nRhRøSeSol 2EhVmvCuEnRtRaVU2+6KO                                                                | LIS 7 MOSWY                            |                   |
|                                              | Mustangserver WSO2                                                                                                    | 446540451141644716447164716471647164716471647164                                                                                                    | poorgoesoczi initycu i ocoaroz-orię.                                                            | 752011341                              |                   |
|                                              | OST Ding                                                                                                    | <pre>3 "scope: "default",<br/>4 "token_type: "Bearer",</pre>                                                                                                    |                                                                                                 |                                        |                   |
|                                              | <ul> <li>My Collection</li> </ul>                                                                                                    | s "expires_in": 3600                                                                                                    |                                                                                                 |                                        |                   |
|                                              | < Pi mustang                                                                                                    | <ul> <li>в</li> </ul>                                                                                                    |                                                                                                 |                                        |                   |
|                                              | <ul> <li>Post validate File</li> </ul>                                                                                                    |                                                                                                    |                                                                                                 |                                        |                   |
|                                              | IND OK                                                                                                    |                                                                                                    |                                                                                                 |                                        |                   |
|                                              | > POST pdf                                                                                                    |                                                                                                    |                                                                                                 |                                        |                   |
|                                              | > POST parse                                                                                                    |                                                                                                    |                                                                                                 |                                        |                   |
| 0 Q Find                                     | and Replace 🖸 Console                                                                                                    |                                                                                                    | () 3 Errors All Logs ~ Clear                                                                    | G 000                                  | ×                 |
| ► GET htt                                    | tps://gw.usegroup.de:8243/mustang/v0.7.0                                                                                                    | /mustang/ping                                                                                                    |                                                                                                 | 200 4                                  | i6 ms             |
| ⊳ {id: "                                     | 3cecaf9d-f433-4d9e-89fe-61e453b3a2f5", m                                                                                                    | utations: {}, values: [0]}                                                                                                    |                                                                                                 |                                        |                   |
| ► POST ht                                    | ttps://gw.usegroup.de:9443/oauth2/token?                                                                                                    | grant_type=client_credentials                                                                                                    |                                                                                                 | 200 57                                 | 5 ms              |
| "ey34NXQ<br>iIsImF1d<br>3Mzk40DQ<br>VcTLpBbR | yidiJORGRpwkdZME1tVmxPV1ptWW1Ga866VmpaakU<br>CIGIKFQUExJQ8FUSU90I1w1YXVkIjoISG1Hc8hCe<br>Y1Nyw1aWF0IjoxNjcz0Tg80DU3LC3qd6ki01I2N2U<br>SgeSoLZFNWrUc1fzBASUV2-6K0UszwnSwxiddZ] | ymmel 2016/b ToosBen TW122.000,112.2016/b 2014/11.0016/b 2014/11.0 | NiIsImFsZyI6IlJTMjU2In0.eyJzd<br>U60TQ0M1wvb2Fid6gyXC90b2tlbiI<br>Kapm8KxdNiAMTryS8BrQTJ6Uld98c | WIIOIJhZG1<br>isImV4cCI6<br>pSFGzAZD7m | ipb<br>ITh<br>SLQ |

In the collection, click on the variables tab and add "token" as a collection variable.

| Mus          | tangserver                                                     |                                             |                                            | Watch 0 | 약 Fork | ▶ Run | 🖺 Sav | e 🔗 Sha     | 'e 000    |
|--------------|----------------------------------------------------------------|---------------------------------------------|--------------------------------------------|---------|--------|-------|-------|-------------|-----------|
| Autho        | Authorization • Pre-request Script Tests Variables •           |                                             |                                            |         |        |       |       |             |           |
| hese \       | ariables are specific to this collection and its requests. Lea | rn more about <u>collection variables</u> オ |                                            |         |        |       |       |             |           |
|              | VARIABLE                                                       | INITIAL VALUE ③                             | CURRENT VALUE ①                            |         |        |       | 000   | Persist All | Reset All |
| $\checkmark$ | baseUrl                                                        | https://gw.usegroup.de:8243/mustang/v0.7.0  | https://gw.usegroup.de:8243/mustang/v0.7.0 |         |        |       |       |             |           |
| ~            | token                                                          |                                             |                                            |         |        |       |       |             |           |
|              | Add a new variable                                             |                                             |                                            |         |        |       |       |             |           |

You can now add the variable {{token}} as authorization to any request. The variable will be available and the requests work after you click on "Send" of the Token Request for the first time.

| Mustangserver / mustang / ping                                                                                                 |                                                 |                                                     | 🖒 Save 🗸 👓                                                                     | / E             |
|----------------------------------------------------------------------------------------------------|-------------------------------------------------|-----------------------------------------------------|--------------------------------------------------------------------------------|-----------------|
| GET ~ ((baseUrl))/mustang/ping                                                                                                 |                                                 |                                                     |                                                                                | Send ~          |
| Params Authorization • Headers (10) Body Pre-rec                                                                               | uest Script Tests • Settings                    |                                                     |                                                                                | Cookies         |
| Type Bearer Token V                                                                                                    | () Heads up! These parameters hold sensitive da | ata. To keep this data secure while working in a co | ollaborative environment, we recommend using variables. <u>variables</u> $\pi$ | ×               |
| The authorization header will be automatically generated when you send the request. Learn more about authorization $\varkappa$ | Token                                           | {token}}                                            |                                                                                |                 |
| Body Cookies Headers (18) Test Results                                                                                         |                                                 |                                                     | 🗭 Status: 200 OK Time: 45 ms Size: 704 B                                       | Save Response 🗸 |
| Pretty Raw Preview Visualize Text ~<br>1 pong                                                                                  |                                                 |                                                     |                                                                                | Q               |

Please note that ping was answered by pong.

Where appropriate, e.g. in the validation endpoint, Postman will allow you to select files, this being a valid factur-x:

| Mustangserver / mustang / validate File                                                                                                    |                                                                                                    | l Sa                                                                                                    | ive ~                                          | I                                | 'E                               |
|----------------------------------------------------------------------------------------------------|----------------------------------------------------------------------------------------------------|----------------------------------------------------------------------------------------------------|------------------------------------------------|----------------------------------|----------------------------------|
| POST ~ ((baseUri))/mustang/validate                                                                                                    |                                                                                                    |                                                                                                    |                                                | Send                             | • •                              |
| Params Authorization • Headers (11) Body • Pre-request Script Tests Settings                                                                                                    |                                                                                                    |                                                                                                    |                                                |                                  | Cookies                          |
| none e form-data x-www-form-urlencoded raw binary GraphQL                                                                                                    |                                                                                                    |                                                                                                    |                                                |                                  |                                  |
| KEY                                                                                                    | VALUE                                                                                                    | DESCRIPTION                                                                                                    |                                                | 000                              | Bulk Edit                        |
| inFile                                                                                                    | factur-x (6).pdf ×                                                                                                    |                                                                                                    |                                                |                                  |                                  |
| Key                                                                                                    | Value                                                                                                    | Description                                                                                                    |                                                |                                  |                                  |
|                                                                                                    |                                                                                                    |                                                                                                    |                                                |                                  |                                  |
| Body Cookies Headers (18) Test Results                                                                                                    |                                                                                                    |                                                                                                    | ize: 2.52 KB                                   | Save Res                         | ponse v                          |
| Pretty Raw Preview Visualize Text ~ 📅                                                                                                    |                                                                                                    |                                                                                                    |                                                |                                  | 🖻 Q                              |
| 16         (-duration start="1673985270233" finis="1673985273311">00:00:03.018/duration           9         -(job>           9         -(job>           9         -(job>           9         -(job>           9         -(job>           9         -(job>           9         -(job>           9         -(job>           9         -(job>           9         -(job>           9         -(job>           9         -(job>           9         -(job>           9         -(starbeRports fileDabe=""0">+(refrestureApports)           9         -(starbeRports fileDabe="0"+(refureMapports)           10         -(starbeRports fileDabe="0"+(refureMapports)           25         -(Guration start=167395260810" fileDabe="0"+0"+0"+0"+0"+0"+0"+0"+0"+0"+0"+0"+0"+ | S<br>Reports>                                                                                                    |                                                                                                    |                                                |                                  | 1                                |
| Q Find and Replace Console<br>'d: "3cecaf9d-f433-4d9e-89fe-61e453b3a2f5", mutations: [-], values: [0]]                                                                                                    |                                                                                                    | ③ 3 Errors                                                                                                    | All Logs 🗸                                     | Clear                            | 6                                |
| OST https://gw.usegroup.de:9443/oauth2/token?grant_type=client_credentials                                                                                                    |                                                                                                    |                                                                                                    |                                                |                                  |                                  |
| _144xQ013JOBGRpwid27E1tvmsP1_btwid26865vmaakiympklpHxXD0V0h7tpoa86HxT3VW223xW2162T<br>zmf=idc1814f9U823QF015V90141*VVX14j05180He6CkepNV30+V7FW7E2J3VFV2H2H57S184E57S184<br>k+00Q13vy=iawF8joxijco15g003U21c0dki012x02122x0582NU021Q04rvY3Jv23kr498Mm8Mbd2<br>LgBBsg8s63LFMvg01zf1E84V2=KdQu2amSkr40d23Q6AJ26H413cvFNy23xF122AF4BbcKR8Big                                                                                                    | WQiOiJObUl4TldObESqazNPV1E1WTJReU1tWTBORGNSTXprMU9URTVOV0l4TUdRNvpHRXdNbU5sTkdaak<br>3MckH0giUywiYxpwIjoiSG1HcBhCekpMVdvcFRTV#FB21J3VFVsUEhyYSIINdj5B11j6iZGVmYXvs<br>1ffl;acspcskutzEEin+txb2EFUR4RAWikLVH22ZTaILUXYPSUVY0VsU5yHv3dfp11SBcH<br>97Umd_s7T8Fx286G3MIg_tdluv2usNcd7ohq50HrQ9Jg7KZsnI5IG1k0M9M_YsBt11HkoxXGKVicLHun | SEUTFNek8wWlRjNFpqVTFZMll5TkRRMlltRmxOQV9SUzI1NiIsImFsZyI<br>dClsImlzcyI5Imh6dHBzOlwvXC9hcGkudXNlZ3JvdXAuZGU60TQ@Mlwvb<br>tvKmak36Idmuzm66ZvhgxUycodUuU7s2T26Tt47d0uJcspKapmBKxdNiAM<br>MbWm5zv8Q | 6IlJTMjU2In0<br>2F1dGgyXC90b:<br>MTrySBBrQTJ60 | .eyJzdW]<br>2tlbiIs]<br>Uld9BqSF | .101JhZG<br>ImV4cCI6<br>FGzAZD7m |
| OST https://gw.usegroup.de:8243/mustang/v0.7.0/mustang/validate                                                                                                    |                                                                                                    |                                                                                                    | _                                              |                                  | 260 13                           |

## Jmeter

<u>https://openapi-generator.tech/</u> supports a Jmeter export but that does not handle authentication so this is a simple way to do some performance testing manually.

For this example, you will need enabled client credentials as described on page 7 in Allowing Client Credentials.

In your Test plan, add a Thread Group with a Once Only controller. Below that, add a HTTP request sampler, we'll call it Token Request. This is how it is defined: Change protocol to https, method to POST, add server name and port number, and add the path:

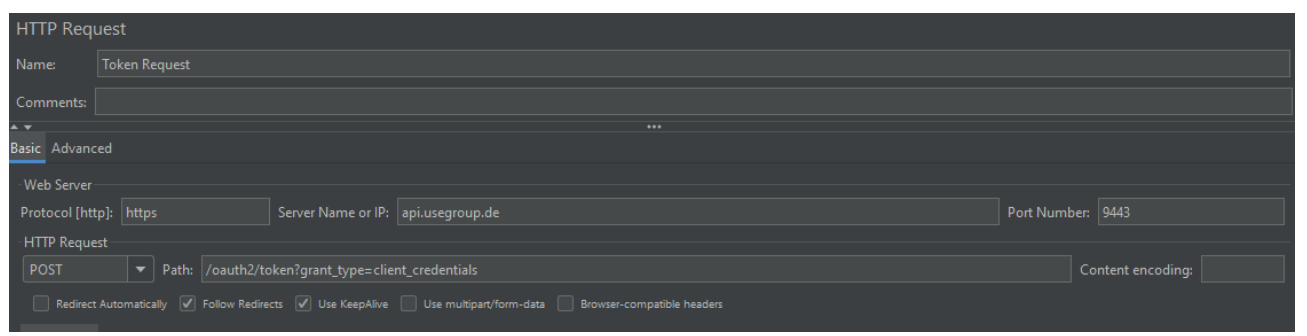

Base64encode your <consumer key>:<consumer secret> as described on the applications page of the API management:

|                                                    | https://api.usegroup.de:9443/devpo    | ortal/applications/c27a5ae1-b087-43 | 41-9c38-a0b8b02e4112/sandboxkeys/oauth                                                                                                    |      |
|----------------------------------------------------|---------------------------------------|-------------------------------------|----------------------------------------------------------------------------------------------------|------|
| DEVELOPER P                                        | GER APIS Applications                 | All - Q Search                      | APIs ①                                                                                                    |      |
| 😡 Overview<br>💫 Production Keys                    | DefaultApplication<br>2 Subscriptions |                                     |                                                                                                    |      |
| OAuth2 Tokens API Key                              | Sandbox OAuth2 Keys<br>Key and Secret | 5                                   |                                                                                                    |      |
| ያሕ Sandbox Keys                                    | Consumer Key<br>HiGsHBzJp5WopTSaaAgRI | TUIPHIa                             | Consumer Secret                                                                                                    |      |
| <ul> <li>OAuth2 Tokens</li> <li>API Key</li> </ul> | Consumer Key of the application       |                                     | Get CURL to Generate Access Token                                                                                                    |      |
| ີລ Subscriptions                                   | GENERATE ACCESS TOKEN                 | CURL TO GENERATE ACCESS TOKEN       | The following cURL command shows how to generate an access token using the<br>Password Grant type.                                                                              |      |
|                                                    | Key Configurations                    |                                     | curl -k -X POST https://localhost:9443/oauth2/token -d "grant_type=password&username=Username&password=Password" -H "Authorization: Basic Base64(consumer-key;consumer-secret)" | I    |
|                                                    | Token Endpoint                        | https://localhost:9443/oauth2       | In a similar manner, you can generate an access token using the Client Credentials                                                                                              | l    |
|                                                    | Revoke Endpoint                       | https://localhost:9443/oauth2       | grant type with the following clRL command.<br>curl -k -X POT https://localist.9443/oauth2/token -d                                                                             |      |
|                                                    | Grant Types                           | 🔲 Refresh Token 🔲 🗄                 | "gran_type=client_credentials"<br>-H "Authorization: Basic <u>Base64(consumer-key:consumer-secret</u> )"                                                                        | ram  |
|                                                    |                                       | The application can use the folk    |                                                                                                    | type |
|                                                    |                                       | Callback URL                        | CLOSE                                                                                                    |      |

In Jmeter, below the Token request, add a HeaderManager with Basic Authorization as described:

| HTTP Hea                             | HTTP Header Manager |                   |  |  |  |
|--------------------------------------|---------------------|-------------------|--|--|--|
| Name:                                | HTTP HeaderManager  |                   |  |  |  |
| Comments:                            |                     |                   |  |  |  |
| Headers Stored in the Header Manager |                     |                   |  |  |  |
|                                      | Name:               |                   |  |  |  |
| Authorizati                          | on                  | Basic SGIHc0hCekp |  |  |  |
| accept                               |                     | application/json  |  |  |  |
| Content-Ty                           | pe                  | application/json  |  |  |  |
|                                      |                     |                   |  |  |  |

And from the response, also below Token Request, extract the JSON value access token into a Jmeter Variable access token using a JSON Extractor:

| JSON Extr                | JSON Extractor                 |                                                                   |  |  |  |  |  |
|--------------------------|--------------------------------|-------------------------------------------------------------------|--|--|--|--|--|
| Name:                    | JSON Extractor                 |                                                                   |  |  |  |  |  |
| Comments:<br>- Apply to: |                                |                                                                   |  |  |  |  |  |
| 🔵 Main sa                | mple and sub-samples 💿         | Main sample only 🔘 Sub-samples only 🔘 JMeter Variable Name to use |  |  |  |  |  |
| Names of cre             | ated variables:                | access_token                                                      |  |  |  |  |  |
| JSON Path ex             |                                | access_token                                                      |  |  |  |  |  |
| Match No. (0             | for Random):                   |                                                                   |  |  |  |  |  |
| Compute cor              | ncatenation var (suffix _ALL): |                                                                   |  |  |  |  |  |
| Default Value            |                                |                                                                   |  |  |  |  |  |
|                          |                                |                                                                   |  |  |  |  |  |

Add a sampler View Result Tree to confirm the results and a debug sampler if you like (in the results tree you will then be able to e.g. see the current variables when you click on the results of the debug sampler).

Run|Start should give you green entries in the results tree.

Now we will set the ordinary authentication as header: add another Header Manager outside of the Token request and add the variable as token, i.e. Authorization being Bearer \${access\_token}

| <ul> <li>✓ ▲ Test Plan</li> <li>✓</li></ul> | HTTP Header Mana          | ager           |                        |  |
|---------------------------------------------|---------------------------|----------------|------------------------|--|
| Y 🔄 Once Only Controller                    |                           | iderManager    |                        |  |
| Y 🥂 Token Request                           |                           |                |                        |  |
| 🔀 HTTP HeaderManager                        | Comments:                 |                |                        |  |
| 🦻 JSON Extractor                            | - Headers Stored in the H | Header Manager |                        |  |
| 🧃 View Results Tree                         |                           |                |                        |  |
| Debug Sampler                               |                           |                | application/json       |  |
| 🔀 HTTP HeaderManager                        | Content-Type              |                | application/ison       |  |
| ng Request 🦯                                | Authorization             |                | Bearer S{access token} |  |
| 🎿 Response Time Graph                       |                           |                |                        |  |

#### You can then add a simple ping request in the thread group

| HTTP Request                                                                                                    |                                             |                   |
|----------------------------------------------------------------------------------------------------|---------------------------------------------|-------------------|
| Name:                                                                                                    | Ping Request                                |                   |
| Comments:                                                                                                    |                                             |                   |
| <b>▲ ▼</b>                                                                                                    |                                             |                   |
| Basic Advanced                                                                                                    |                                             |                   |
| - Web Server                                                                                                    |                                             |                   |
| Protocol [htt                                                                                                    | :): https Server Name or IP: gw.usegroup.de | Port Number: 8243 |
| -HTTP Reque                                                                                                    |                                             |                   |
| GET                                                                                                    | Path: mustang/v0.7.0/mustang/ping           | Content encoding: |
| 🗌 Redirect Automatically 🗹 Follow Redirects 👽 Use KeepAlive 📃 Use multipart/form-data 🔄 Browser-compatible headers |                                             |                   |

and e.g. a Response time graph. You can then set the Thread group loop count to infinite, start the sampling and check the results tree. After a while the response time graph will look like this, indicating the initial login took ~440ms and the usual response time to our "ping" is ~20ms.

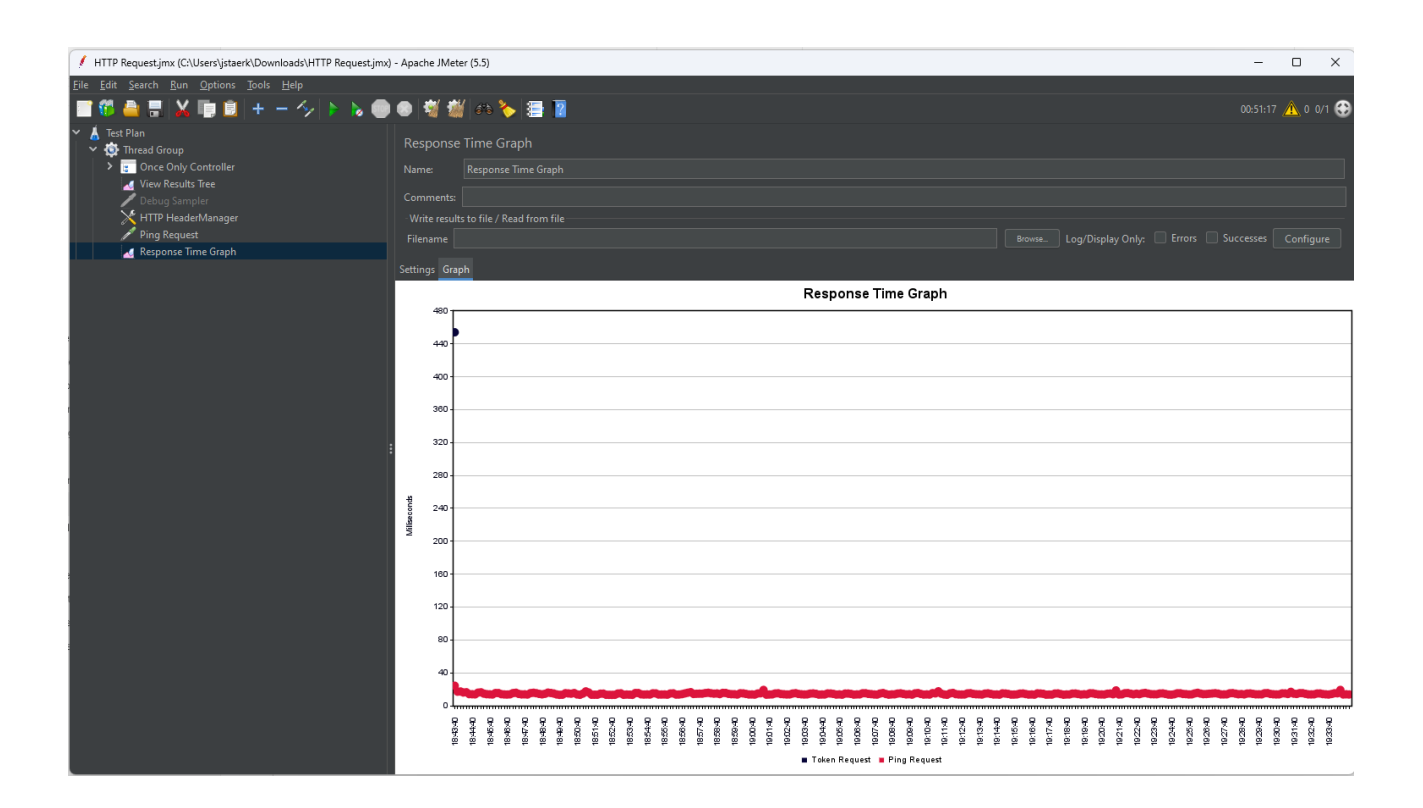

## **Terms of service**

#### Test terms

To test and evaluate the service a valid email address has to be provided. Unless otherwise agreed (info@usegroup.de) test access is restricted to one account per legal entity, i.e. usually company. This email address will also be used to send availability, information about the roadmap, development and status with an expected maximum volume of one per week. You can terminate your test phase by unsubscribing from the announcements newsletter list. After the signup, access can then happen free of charge, with a limit of 1,000 operations/month, unless access is revoked by usegroup. You are not allowed to share personal data (e.g. real invoice recipient's names, addresses, email addresses, bank credentials or real invoice contents). Access may be revoked because the general test phase has ended, the test phase is over for a certain customer, or due to other terms which do not need to be disclosed. Under this test terms we also do not guarantee the availability nor the correctness of the service.

https://api.usegroup.de:9443/authenticationendpoint/privacy\_policy.do

#### **Production terms**

To access Mustangserver productively including a data processing agreement a Mustang Pro license is required. Further info can be obtained at <u>https://www.mustangproject.org/pro/</u>